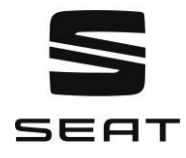

#### Vous souhaitez mettre à jour les cartes de votre système de navigation ?

Nous vous montrons ici, étape par étape, comment télécharger les dernières mises à jour de cartes et les importer dans votre système de navigation SEAT.

Veuillez ne pas écraser la carte SD originale si vous n'êtes pas sûr d'être enregistré pour le service MapCare. Ce faisant, vous risquez la perte totale de toutes les données contenues dans la carte SD.

### Préparer la mise à jour de votre carte :

- 1. Vous aurez besoin de la carte SD originale de votre système de navigation pour la mise à jour. Vous trouverez la carte SD de l'usine dans la fente cartographique 2 de votre appareil de navigation 6P0. Dans le système de navigation "Plus", vous pouvez utiliser n'importe quelle carte SD de 32 ou 64 Go.
- 2. Pour pouvoir charger les données sans erreur, la carte SD ne doit pas contenir d'autres données que les données cartographiques originales.
- 3. Si vous utilisez Windows comme système d'exploitation, vous aurez besoin d'un programme d'extraction, par exemple 7-Zip. Vous pouvez télécharger ce programme sur le site web du fournisseur. Si vous utilisez un autre système d'exploitation, vous aurez également besoin d'un programme d'extraction. Important : Ce programme doit prendre en charge le format de fichier .zip.
- 4. Le matériel cartographique peut nécessiter plus de 25 Go d'espace sur votre disque dur. Veuillez vous assurer que vous disposez d'au moins autant d'espace libre sur votre disque dur. En outre, le disque dur doit être formaté avec le système de fichiers NTFS pour traiter des données aussi volumineuses. Il s'agit du formatage standard des ordinateurs récents. Si vous avez un ordinateur plus ancien, vérifiez le formatage au préalable. Pour ce faire, cliquez avec le bouton droit de la souris sur l'icône du disque dur dans l'explorateur et sélectionnez "Propriétés".

### Étape 1

Quelle version du logiciel se trouve actuellement sur votre système de navigation et quelle version est disponible sous forme de mise à jour ?

Pour trouver la version actuelle de votre logiciel de navigation, procédez comme suit : "Menu" > "Configuration" > "Informations système".

- 1. Retirez la carte SD avec le matériel cartographique de la fente 2 de votre système de navigation 6PO ou de votre propre carte SD de 32 ou 64 Go. Insérez la carte SD dans la fente pour carte de votre ordinateur ou dans un lecteur de carte SD connecté.
- 2. Créez un dossier sur votre ordinateur pour stocker la copie de sauvegarde du matériel cartographique.
- 3. Copiez toutes les données de la carte SD dans ce dossier.

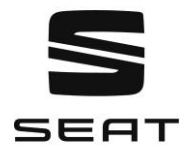

# Étape 2

Télécharger les nouvelles données

- 1. Allez à la page de téléchargement. Les dernières données sont disponibles pour le téléchargement.
- 2. Vous pouvez télécharger les données combinées en un seul fichier. Selon la vitesse de votre connexion Internet, le téléchargement peut prendre plus de huit heures. Tous les fichiers sont compressés au format .zip. Téléchargez tous les fichiers de la nouvelle version et enregistrez-les dans un nouveau dossier (par exemple "Mise à jour de la carte") sur votre ordinateur.
- 3. Faites glisser l'interrupteur de verrouillage de la carte SD jusqu'à la position "Déverrouillage". Insérez la carte SD dans la fente pour carte ou dans un lecteur de carte externe de votre ordinateur.
- 4. Effacez toutes les données de la carte SD ou reformatez la carte. La manière de procéder dépend du système d'exploitation que vous utilisez. Si vous êtes un utilisateur de Windows, naviguez vers le lecteur de carte SD. Cliquez avec le bouton droit de la souris et sélectionnez "Format". Pour tous les autres systèmes d'exploitation, suivez les instructions du fabricant pour le reformatage d'une carte mémoire SD.
- 5. Ouvrez le premier fichier dans le dossier des données téléchargées sur votre ordinateur. (extension .zip.001).
- 6. Extrayez les fichiers sur votre carte SD. Les fichiers doivent être stockés directement dans le répertoire racine de votre carte SD et non dans le répertoire secondaire.
- 7. Retirez la carte SD de votre ordinateur ou de votre lecteur de carte une fois l'extraction terminée. Maintenant, faites glisser l'interrupteur de la carte SD vers le bas en position "Lock".

## Étape 3

Importation des données dans le système de navigation

- 1. Remettez la carte SD dans le logement 2 de votre système de navigation.
- 2. Dès que le système reconnaît la carte SD insérée, les cartes de navigation actualisées sont disponibles.
- 3. Si vous disposez d'un système de navigation "Plus", installez les nouvelles données de navigation.

### Important :

Comme la carte SD contenant toutes les données de navigation se trouve en permanence dans votre voiture, elle est parfois exposée à des conditions extérieures extrêmes. Pour garantir un fonctionnement correct, vous ne pouvez utiliser que des cartes SD approuvées par SEAT dans votre système de navigation SEAT. Si votre carte SD est perdue ou endommagée, veuillez contacter votre partenaire SEAT le plus proche.